## MANUAL DE USO BOLSA DE EMPLEO

QUIEROAPLICAR .com

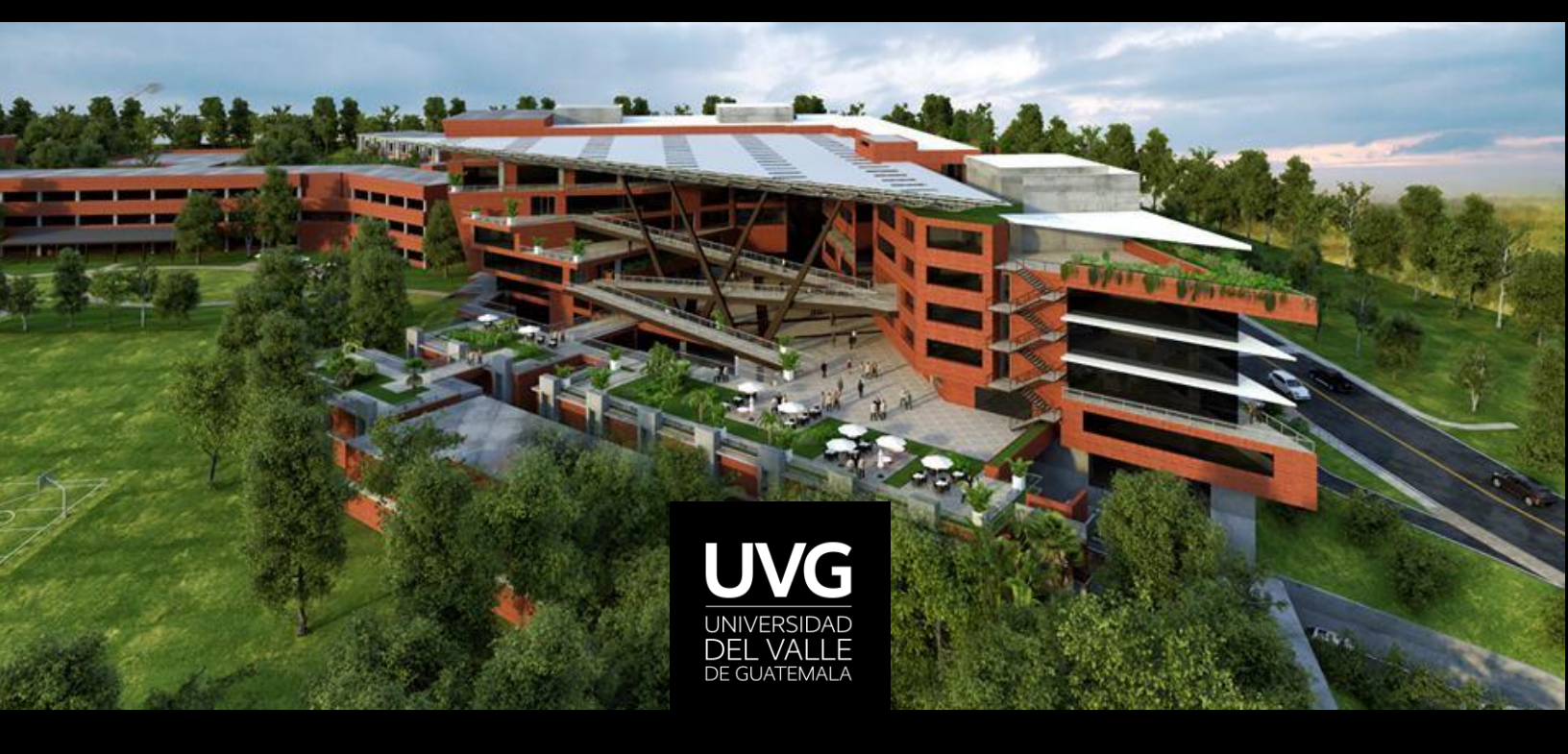

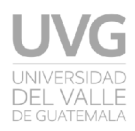

#### HOJA DE CONTROL DE MODIFICACIONES

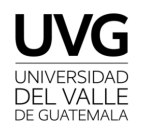

ALIANZA UVG Manual de usuario

Hoja de Control de Modificaciones

| Título    | Manual de usuario - ALIANZA UVG |
|-----------|---------------------------------|
| Versión   | 01.00                           |
| Realizado | Marvin José Calderón            |
| Fecha     | 07 de septiembre de 2018        |

| CONTROL DE VERSIONES |                              |                          |  |  |  |  |
|----------------------|------------------------------|--------------------------|--|--|--|--|
| Versión              | Descripción / Motivo versión | Fecha de presentación    |  |  |  |  |
| 01.00                | Documento inicial            | 07 de septiembre de 2018 |  |  |  |  |
|                      |                              |                          |  |  |  |  |

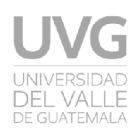

# ALIANZA UVG

La Universidad del Valle de Guatemala junto con la plataforma QuieroAplicar han unido esfuerzos para desarrollar una Bolsa de Empleo para uso exclusivo de los estudiantes y graduados UVG.

Para la Universidad del Valle de Guatemala es imprescindible la inserción laboral de sus graduandos en grandes empresas que son líderes en sus sectores. Estas al mismo tiempo necesitan de una fuente oficial, constante y de calidad para continuar su negocio y mejorar sus prácticas y productos.

La Bolsa de Empleo QuieroAplicar UVG es la solución ideal a la necesidad de recurso humano y de posicionamiento de graduados. Las empresas seleccionadas por la Universidad del Valle a que formen parte de la Alianza pueden publicar un número indefinido de plazas en el portal sin ningún costo.

La Bolsa de Empleo UVG es exclusiva para sus alumnos y graduados, el público general no tiene acceso a las ofertas publicadas bajo la Alianza QuieroAplicar UVG. La tecnología de la bolsa permite dar un seguimiento al proceso de selección así como poder de publicación y captación de CV a la empresa sin intermediarios ni terceros. El contacto es directo con los candidatos bajo el ala de la Universidad del Valle de Guatemala.

Para mayor información pueden escribir a <u>egresados@uvg.edu.gt</u> o llamar a 23640336 ext. 21393.

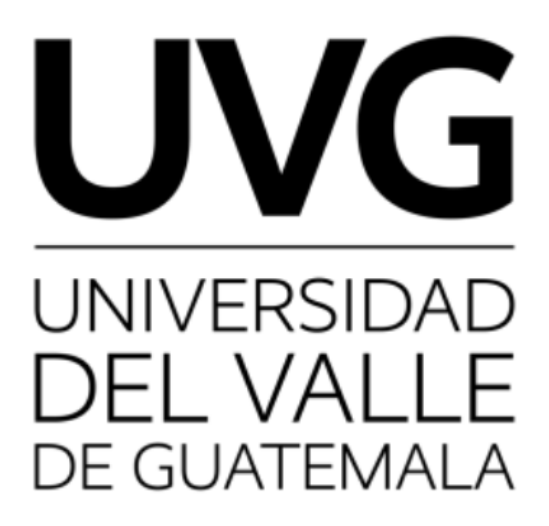

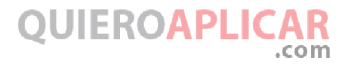

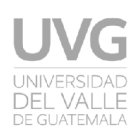

## ¡Bienvenido!

### Gracias por formar parte de la familia Quieroaplicar.com, la nueva manera de encontrar al candidato idóneo.

Queremos hacer de esta tu mejor experiencia obteniendo el talento que tu empresa merece, por lo que te guiaremos paso a paso donde requieras apoyo y optimizar tus procesos de reclutamiento de tu empresa.

En general, nuestro sistema tiene una interfaz intuitiva, pero también posee opciones avanzadas y para eso hemos generado este instructivo.

Si necesitas apoyo adicional, puedes escribirnos a <u>info@quieroaplicar.com</u>, en donde podrás recibir soporte con cualquiera de tus dudas, o llámanos:

Guatemala: (502) 2504-7000 El Salvador: (503) 2201-4100 Panamá: (507) 396-8670

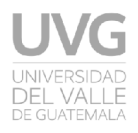

### 🛕 Antes de empezar, asegúrate de tener 🏼

• Autorización por parte de la empresa a la que le publicaras plazas

En Quieroaplicar.com nos tomamos muy seriamente la identidad de todos los usuarios que intervienen en nuestro portal, por lo que las publicaciones no autorizadas y denunciadas por parte de empresas serán dadas de baja y cerrada la cuenta sin previo aviso.

• Una conexión estable a Internet

La conectividad debe poseer al menos 128kbps en ambas vías para poder operar de forma cómoda.

• Un dispositivo compatible

Windows XP o superior, MacOS X Snow Leopard o superior, Android 1.5 Cupcake o superior, Windows 8 for Phones o superior, BlackBerry OS 5 o superior, IOS 6 o superior, Linux 2.6.24 o superior, Ubuntu 8.04 Hardy Heron o superior, Android TV, Apple TV, Amazon Fire TV, Televisiones Smart, Dispositivos BluRay + internet, PS3 o superior, Xbox360 o superior, WiiU o superior.

• Un navegador compatible con HTML5 y que cuente con JavaScript

Chrome (39 o superior), Opera (28 o superior), Firefox (36 o superior), Safari (8.0 o superior), QC Web, Torch, Android Nativo.

Smart TV, PS3, XBOX360, Blackberry, Windows Phone, Blu Ray, Internet Explorer, Edge y navegadores java compatibles parcialmente.

• Una cuenta registrada de cliente en <u>https://cliente.quieroaplicar.com</u>

Si todavía no la tienes, ingresa al link <u>https://cliente.quieroaplicar.com/registro</u> donde deberas llenar toda la información de tu empresa. Recuerda que todos tus datos deberán ser validados por nuestro equipo a cargo del proceso de registro de empresas, si nuestro equipo detectara alguna irregularidad, se pondrá en contacto contigo para solucionarlo, por lo que deberás colocar información real y clara en este formulario.

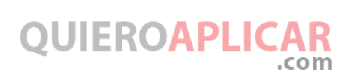

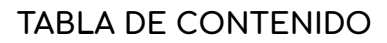

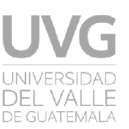

| Registro y vinculación con alianza UVG      | <br>6  |
|---------------------------------------------|--------|
| lnicio de sesión como empresa               | <br>7  |
| Plazas                                      | <br>11 |
| Publicación de plazas                       | <br>11 |
| Características importantes de una<br>plaza | <br>14 |
| Validación de una plaza                     | <br>14 |
| Candidatos                                  | <br>15 |
| Candidatos que han aplicado a tu<br>plaza   | <br>15 |
| Acciones dentro de los aplicantes           | <br>17 |
| Perfil del candidato                        | <br>18 |
| Búsqueda manual de candidatos               | <br>19 |
| Conclusiones                                | <br>21 |

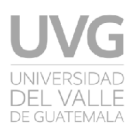

#### REGISTRO Y VINCULACIÓN CON ALIANZA UVG

Para registrarte debes ingresar a <u>https://cliente.quieroaplicar.com/registro</u> en el cual se presenta un formulario el cual debe llenarse con todos los datos de tu empresa. Dentro de este registro hay 2 aspectos muy importantes para la vinculación con la Alianza UVG, los cuales se detallan en la siguiente imagen:

| Registro de empresa                                                                                               |                                                                                                    |
|----------------------------------------------------------------------------------------------------|----------------------------------------------------------------------------------------------------|
| A Detro de la careta                                                                                              | No. Datase del contacto en la organazi                                                                                                    |
| Correctedate States                                                                                               | Tantino Mirantano                                                                                                    |
| Inst B                                                                                                    | 4.5mm                                                                                                    |
| Contracts         Contracts contracts           Option contracts         ID           Option contracts         ID | Prime galitie del contacto         Degrade agrificie del contacto                                                                                                    |
| Contras Inderivans de la emigrenae                                                                                | o (11) 102-010 Minutes a copp *                                                                                                    |
| Number constraint instrail                                                                                        |                                                                                                    |
| s) plane el Tadaren                                                                                               | # One information                                                                                                    |
| Randon de La engresa<br>() Annolados del Parcis S.A.<br>Tablemo de La engresa                                     | Loger is transmitted for experiment<br>(Coger day to the source defines one of the<br>2011 - 2021<br>(Independence and State)                                             |
| ej: (502) 2420-4000                                                                                               |                                                                                                    |
| País                                                                                                    |                                                                                                    |
| Guatemala v                                                                                                    |                                                                                                    |
| URL de su sitio web                                                                                               | <ul> <li>Acepto que se publique mi empresa en los medios de QUIEROAPLICAR</li> <li>Acepto que se publiquen mis plazas en Alianzas Universitarias QUIEROAPLICAR</li> </ul> |

#### llustración 1

Es importante que el país seleccionado sea **Guatemala** y que el check de **"Acepto que se publiquen mis plazas en Alianzas Universitarias"** esté marcado.

Al completar el llenado del formulario, debe de hacer click en el botón inferior de color rojo con el nombre **"Registrar"**. Si toda la información proporcionada es válida, tu empresa será registrada en la plataforma de QuieroAplicar.com y nosotros evaluaremos tu solicitud para incluir las plazas de tu empresa en la Alianza UVG.

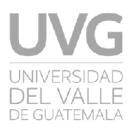

#### INICIO DE SESIÓN COMO EMPRESA

Dado que QuieroAplicar.com se divide en sus secciones tanto para candidatos como para empresas, es necesario que se dirija a la dirección <u>https://cliente.quieroaplicar.com/home</u> (plataforma para empresas) en el cual al terminar de cargar la página, en la barra de menú se muestra un botón con el texto **"Ingresa"** [1] el cual al darle click, muestra un pequeño panel con un formulario de inicio de sesión [2]. *(Ver ilustración 2)*.

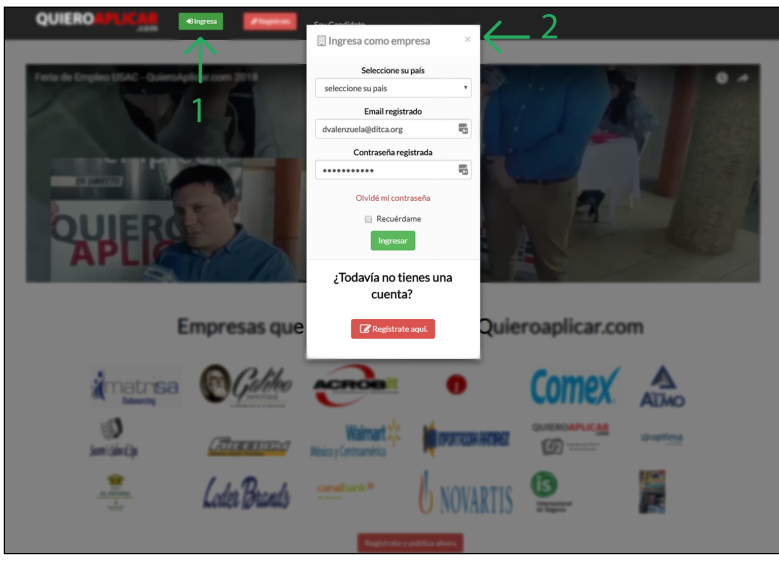

llustración 2

En este panel debes seleccionar el país, ingresar tu correo y contraseña las cuales proporcionaste al momento del registro. Una vez ingresados estos datos, debes dar clic en el botón de color verde con el nombre **"Ingresar"**.

Una vez ingresado en la plataforma, la pantalla principal es el panel de tu cuenta. Dentro de ella podrás observar ciertas secciones como lo son:

• Información de consumo

En este panel se muestran los recursos con los que se cuenta dentro de la plataforma. Una cuenta gratuita tiene limitados estos recursos. QuieroAplicar.com cuenta con múltiples membresías los cuales manejan la cantidad de estos recursos. En la siguiente imagen se muestran los recursos utilizados para una cuenta que posee una membresía de tipo anual en la que tiene todos sus recursos ilimitados *(Ver ilustración 3).* 

| Información de consumo |               |
|------------------------|---------------|
| Plaza                  | 5 / Ilimitado |
|                        |               |
| Destacada              | 3 / Ilimitado |
|                        |               |
| Confidencial           | 0 / Ilimitado |
|                        |               |
| Usuarios               | 0 / Ilimitado |
|                        |               |
| Perfil Candidatos      | 5 / Ilimitado |
|                        |               |
|                        |               |

#### llustración 3

QUIEROAPLICAR

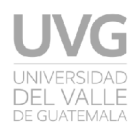

#### • Calendario de desactivación de plazas y eventos

| <  |              | Sept    | iembre  | 2018     |           | >        |
|----|--------------|---------|---------|----------|-----------|----------|
| Lu | Ma           | Mi      | Ju      | Vi       | Sá        | Do       |
|    |              |         |         |          | 1         | 2        |
| 3  | 4            | 5       | 6       | 7        | 8         | 9        |
| 10 | 11           | 12      | 13      | 14       | 15        | 16       |
| 17 | 18           | 19      | 20      | 21       | 22        | 23       |
| 24 | 25           | 26      | 27      | 28       | 29        | 30       |
| P  | lazas a desa | activar | Eventos | Plazas a | desactiva | r y even |

En este panel se muestra un calendario *(Ver ilustración 4)* en el cual, al dar click sobre algún día, en base al color se muestra determinada información de la siguiente manera:

★ Naranja: muestra un panel flotante donde se detalla todas las plazas que están a punto de vencer y serán desactivadas.

★ Verde: muestra un panel flotante donde se detalla los eventos que se llevarán a cabo ese día por parte de QuieroAplicar.com.

★ Azul: muestra un panel flotante con plazas a desactivar y eventos ya que coinciden en el mismo día.

#### llustración 4

• Aplicantes de tus últimas 5 plazas

En este panel se muestra un pequeño gráfico de barras en el cual se detalla la cantidad de aplicantes que han tenido las últimas 5 plazas que publicaste *(Ver ilustración 5).* 

Este gráfico cuenta con un menú 🔳 el cual da alternativas de descargar ese gráfico como imagen en diferentes tipos de formato *(Ver ilustración 6).* 

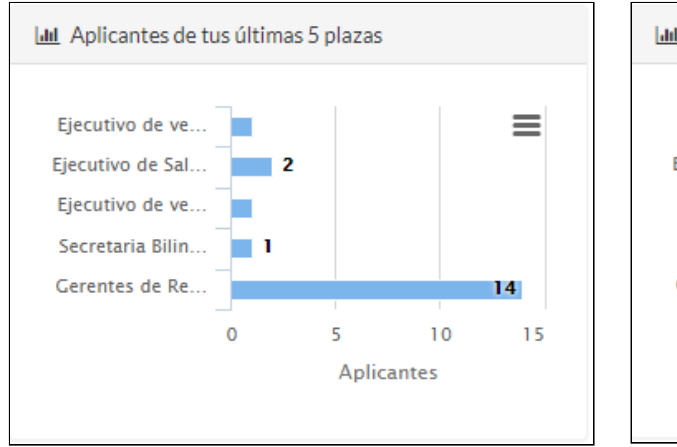

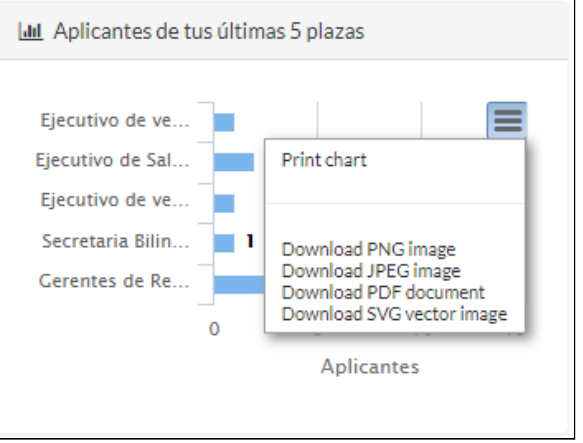

llustración 6

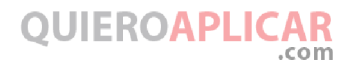

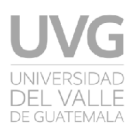

#### • Eventos

En este panel se muestra un pequeño detalle de los eventos que se aproximan cuales contará los se con la participación de QuieroAplicar.com. Dentro de éste se muestra el nombre del evento, la ubicación de donde se llevará a cabo y en algunos casos algún link de referencia que contiene más información sobre ese evento (Ver ilustración 7).

| ↓ Eventos                    |  |
|------------------------------|--|
| Muchos eventos próximamente! |  |
|                              |  |
|                              |  |
|                              |  |

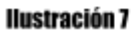

#### • Tus plazas con aplicantes

En este panel se proporciona una tabla en la cual se detallan todas y cada una de la plazas que **ya han sido aprobadas** por el personal indicado de la Alianza UVG. Entre la información que se proporciona dentro de esta tabla se encuentra:

- Fecha de publicación | Fecha de vencimiento: se muestra el rango de fechas en las que la plaza estará activa.
- Nombre de la plaza: se muestra el nombre de la plaza que fue colocado cuando se registró.
- Estado de la plaza: en esta columna sólo se puede contar con 2 tipos de estado: publicada y archivada.

#### \*\* NOTA IMPORTANTE \*\*

Cuando una plaza está en estado **"publicada"** significa que aparecerá en la lista de plazas dentro del sitio de QuieroAplicar.com del país correspondiente, siempre y cuando haya sido aprobada por el personal encargado de QuieroAplicar.com.

Para que la plaza se muestre dentro del sitio:

• https://uvg.quieroaplicar.com/ofertas-de-trabajo-y-empleo

Deberá ser **previamente aprobada** por el personal encargado de la Alianza UVG.

Que una plaza aparezca con estado **"publicada"** no garantiza que haya sido aprobada por parte de la Alianza UVG ya que QuieroAplicar.com y Alianza UVG son dos sistemas completamente diferentes.

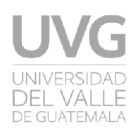

Aplicantes: es un botón el cual muestra la cantidad de aplicantes vistos [1], la cantidad de aplicantes no vistos [2] y cuántos de estos están en proceso [3] (Ver ilustración 8). Al darle click al botón éste nos redirigirá a una página en donde se pueden realizar múltiples acciones con los aplicantes, en el cual se profundizará más adelante.

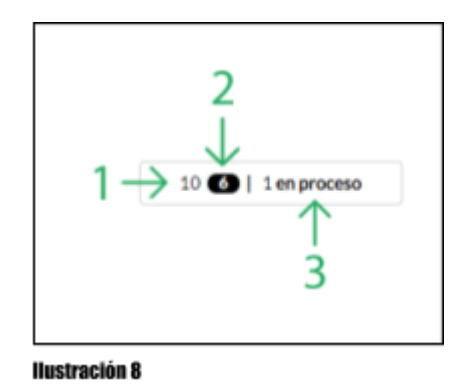

- Acciones: es un botón el cual despliega un pequeño menú con diferentes acciones entre las cuales se encuentran (Ver ilustración 9).
  - Editar: este link nos redirige a una página similar a donde se registra una plaza en donde se pueden editar algunos de los datos de la plaza en cuestión.
  - Archivar plaza: si el estado de la plaza es "publicada" esta opción aparecerá. Al archivarla, la plaza ya no aparecerá más en las diferentes páginas (QuieroAplicar.com & Alianza UVG (si aplica)) pero seguirá apareciendo en el panel de plazas por si en algún momento se desea volver a activar.
  - Destacar plaza / Despublicar destacada: este link se encarga de activar o desactivar la función de plaza destacada. Cabe resaltar que esta opción funciona únicamente si se cuenta con recursos para destacar plazas.
  - Asignar: este link se encarga de asignar la plaza a alguno de los sub-usuarios con los que cuente el usuario en cuestión. Al darle click se

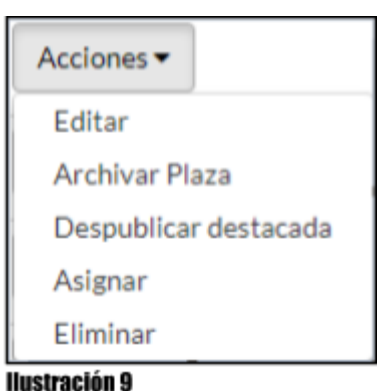

muestra un panel con los sub-usuarios y al determinar el usuario al cual se le desea asignar la plaza se da clic en el botón rojo con el nombre **"Asignar"**.

- Eliminar: este link se encarga de borrar de forma permanente una plaza. Si la plaza se encontraba en estado "publicada" automáticamente pasa a eliminada y ya no aparecerá más en las diferentes páginas (QuieroAplicar.com & Alianza UVG (si aplica)).
- Destacada: en esta columna se coloca un icono el cual representa que la plaza en cuestión es destacada.

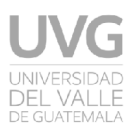

- Código QR: en esta columna se muestran dos iconos los cuales dan la posibilidad de descargar el link de una plaza codificado en un QR. El primer icono es para descargar el QR en formato de imagen y el segundo es para descargarlo en formato PDF mostrando detalles como el nombre de la empresa, el nombre de la plaza y el código QR que al escanearlo redirige al link de la plaza.
- Plazas pendientes

En este panel, el cual es muy similar al anterior, se proporciona una tabla en la cual se detallan todas y cada una de la plazas que **no han sido aprobadas o están pendientes de aprobar** por el personal indicado de la Alianza UVG. La única diferencia entre este panel y el anterior es que cuando una plaza no fue aprobada, justo a un costado de su estado aparece un signo de interrogación

el cual al darle click, muestra un mensaje proporcionado por la persona encargada de aprobar las plazas, dando una razón por la cual la plaza no fue aprobada *(Ver ilustración 10)*.

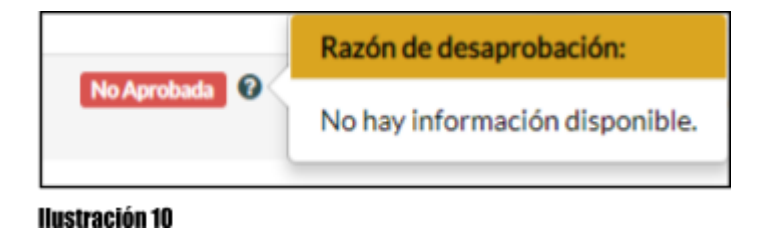

#### PLAZAS

Las plazas son todas aquellas oportunidades de empleo que tengas disponible en tu empresa o que estés buscando para alguien más (reclutadoras, call centers, servicios de referidos, etc.).

QuieroAplicar.com ofrece funciones avanzadas para lograr conseguir al talento que mejor se adapte a tus necesidades y hacerlo con el menor esfuerzo posible.

#### PUBLICACIÓN DE PLAZAS

Dentro de la página principal, aparece un menú en la parte superior que tiene la siguiente forma *(Ver ilustración 11)*:

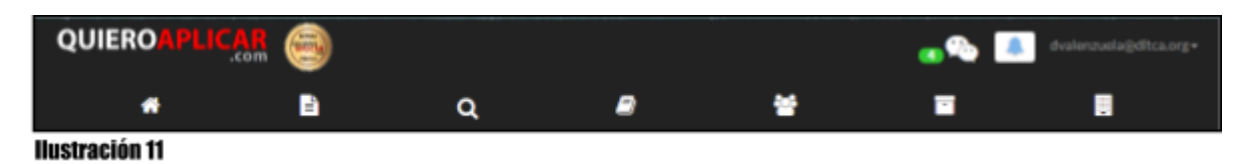

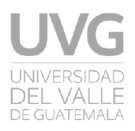

Para acceder al módulo de **"Publicar plazas"** se debe de hacer click en el icono

que está a un costado del icono . Una vez dentro de esta página, aparecerá el formulario para crear una plaza. Ésta página se compone de las siguientes secciones:

- Información de consumo: En este panel se muestra el consumo de los recursos pertenecientes a una plaza *(Ver ilustración 12).* Dentro de la creación de una plaza se ven afectados los recursos:
  - o **Plaza**
  - o Destacada
  - Confidencial

| Información de consumo |               |           |             |              |             |
|------------------------|---------------|-----------|-------------|--------------|-------------|
| Plaza                  | 5 / Ilimitado | Destacada | 3/Ilimitado | Confidencial | 0/Ilimitado |
|                        |               |           |             |              |             |
| Ilustración 12         |               |           |             |              |             |

• **Campos obligatorios:** en este panel se muestran todos aquellos campos que son requeridos obligatoriamente para la creación de una plaza *(Ver ilustración 13).* 

| Campos obligatorios                                                                                                    |                                        |                                                                |                                |
|----------------------------------------------------------------------------------------------------|----------------------------------------|----------------------------------------------------------------|--------------------------------|
| Llena este formulario rápido con la info                                                                                                    | rmación más clara y llamativa posible. | Recuerda que los campos obliga                                 | torios están marcados con (*). |
| Nombre del puesto*                                                                                                    | ej: Gerente de país                    | Departamento*                                                  | Seleccione un opción           |
| Elige las categorías para tu plaza. *<br>Ej: puedes elegir 3 categorías como maximo                                                                                                    | - •                                    | Municipio*                                                     | ·                              |
|                                                                                                    |                                        | Experiencia Requerida                                          | No se necesita experiencia     |
| Descripción de la plaza *<br>Una breve descripción generalizada.<br>Debe ser un resumen de la plaza.                                                                                     |                                        | Idioma extranjero                                              | Español                        |
|                                                                                                    |                                        |                                                                |                                |
| Por favor, ingresa 4 funciones<br>principales del puesto, sepáralas con un<br>guião o una coma."<br>Ej: Elaborar estados financieros, Calculo de<br>impuestos, Conciliaciones bancarias. |                                        | Habilidades<br>Ej: Excel, SAP, PHP, Office.<br>¿Qué ex exto? ? | + Aludir                       |
| Pacturación<br>Otros requisitos                                                                                                    | Tienes 150 caracteres restantes        | Ofrecemos<br>E): Prestaciones de ley, seguro dental, etc.      |                                |
| Rango de edad                                                                                                    | aj: 18 aj: 40                          |                                                                |                                |
| Rango de salario*                                                                                                    | - • e): 352 e): 552                    |                                                                |                                |
|                                                                                                    | No publicar el salario                 |                                                                |                                |
|                                                                                                    |                                        |                                                                |                                |

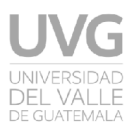

• Otras opciones: en este panel se muestran valores que QuieroAplicar.com considera que pueden ir **"por defecto"** en una plaza. Sin embargo, si se desea hacer más específica la publicación de la plaza, es recomendable modificar estas opciones (*Ver ilustración 14*).

| ∀ Otras opciones                                 |                                                                                                    |   |                                            |                    |   |  |  |
|--------------------------------------------------|----------------------------------------------------------------------------------------------------|---|--------------------------------------------|--------------------|---|--|--|
| O Otras opciones                                 |                                                                                                    |   |                                            |                    |   |  |  |
| Si necesitas hacer más especifica la publicación | Si necesitas hacer más especifica la publicación de tu plaza, estas configuraciones te serán útiles. |   |                                            |                    |   |  |  |
| Tipo de publicación                              | Empleo                                                                                               | ۲ | Duración de publicación                    | 30 días            | • |  |  |
| Sexo                                             | Indiferente                                                                                          | * | Estado de la plaza                         | Plaza activa       | • |  |  |
| Vacantes disponibles                             | 1                                                                                                    |   | ¿Es una plaza confidencial?                | Si es confidencial |   |  |  |
| Jornada                                          | Tiempo Completo                                                                                      | ۲ | ¿Publicar esta plaza como destacada?       | Plaza destacada    |   |  |  |
| Tipo de contrato                                 | Contrato por tiempo indefinido                                                                       | ٣ | Oferta para personas con<br>discapacidades | ⊖ SI ⊛ No          |   |  |  |

#### Ilustración 14

• **Preguntas:** en este panel se le da la oportunidad al reclutador de que pueda ingresar preguntas que desea que los candidatos respondan al momento de aplicar a la plaza *(Ver ilustración 15).* Este panel cuenta dos tipos de preguntas: **directas y de opción múltiple.** Este panel tiene como restricción redactar únicamente 10 preguntas para cada tipo.

| itas preguntas deberan ser cont                                     | testadas obilgatoriament          | por cualquier persona que quiera aplica a tu plaza. |  |
|---------------------------------------------------------------------|-----------------------------------|-----------------------------------------------------|--|
| Pregu                                                               | untas directas                    |                                                     |  |
| Pregunta direc                                                      | ta 1 ej: ¿Se consid               | ra responsable?                                     |  |
| O Agree                                                             | proposta directa                  |                                                     |  |
| Preguntas                                                           | de opción múl                     | iple                                                |  |
| icamente escribe la pregunta, a<br>tema cual sera la respuesta corr | hade las respuestas posi<br>recta | ies he indicale al                                  |  |
|                                                                     |                                   |                                                     |  |
| Program                                                             | ej: ¿Cúanto e                     | 2+2                                                 |  |
| Respuesta 1.1                                                       | 6                                 | #correcta                                           |  |
| Respuesta 1.2                                                       | 4                                 | Correcta                                            |  |
| Respuesta 1.3                                                       | 16                                | ©correcta                                           |  |
|                                                                     |                                   |                                                     |  |
|                                                                     |                                   |                                                     |  |
| Mas respues                                                         | tas – Menos respu                 | stas                                                |  |
| -                                                                   |                                   |                                                     |  |

Ilustración 15

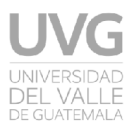

Al finalizar de registrar la información de la vacante, hasta el final de la página aparece un panel con el nombre de **Guardar cambios** *(Ver ilustración 16)* el cual tiene como objetivo tomar el formulario y validarlo para su posterior registro.

| L Guardar Cambios |         |  |
|-------------------|---------|--|
|                   |         |  |
|                   | Aceptar |  |
| llustración 16    |         |  |

#### CARACTERÍSTICAS IMPORTANTES DE UNA PLAZA

Existen algunas características durante el registro de una plaza. Tú puedes:

- Convertir una plaza en confidencial **(solo para clientes con algún tipo de membresía distinta a la gratuita).** El objetivo de éste es poder reemplazar personal activo sin que se entere o tal vez no quieras dar a conocer tu proceso ante la competencia, etc.).
- Duración de la plaza. Si tu proceso está por concluir en un periodo inferior a los 45 días por defecto, puedes elegir otra duración menor para evitar que tu plaza se mantenga por más tiempo del deseado.
- Ocultar el salario. Es de gran utilidad tanto para QuieroAplicar.com como para la Alianza UVG que se cuente con un salario en específico ya que es de utilidad al momento de filtrado de plazas y también para no generar una baja expectativa en tu plaza antes que el candidato tome una decisión apresurada. Esta opción suele utilizarse comúnmente en plazas donde el salario tiene un rango muy amplio y varía a partir de la competencia del candidato.
- Estado de la plaza. Esta opción permite crear borradores de plaza si requieren validación de jefes inmediatos, si deseas dar de baja tu plaza o reactivar la misma más adelante.

Todas estas características, exceptuando la del salario, se encuentran en el panel de **"Otras opciones"** al momento de registrar una plaza.

#### VALIDACIÓN DE UNA PLAZA

Como parte de nuestra filosofía de servicio con calidad, hemos establecido un protocolo de verificación de la plaza en la que un moderador interno define si la plaza es publicada o no tomando en cuenta los siguientes criterios:

- 1. La plaza contiene lenguaje obsceno o inadecuado.
- 2. La plaza solicita personal fuera de los márgenes legales.

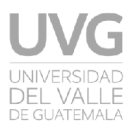

- 3. La plaza solicita personal que se verá en situaciones ilícitas o poco convencionales.
- 4. El salario se encuentra por debajo del mínimo legal.
- 5. Las condiciones laborales no son las permitidas por la regulación laboral del país donde se encuentre publicada la plaza.
- 6. Se agregan datos de contacto que omiten el proceso natural de QuieroAplicar.com.
- 7. Se repitió la plaza.
- 8. No es posible validar que tu empresa es real.

En cualquiera de estas situaciones, nuestro moderador interno procederá a dar de baja la plaza y a comunicarse contigo para resolver el inconveniente lo antes posible. De lo contrario, tu plaza estará publicada en un plazo de 24 horas hábiles.

#### CANDIDATOS

Candidatos son todos aquellos aplicantes que de forma voluntaria han elegido registrar su información en QuieroAplicar.com y que a su vez, de forma voluntaria, optan por aplicar a las plazas que se publican en el sistema.

#### CANDIDATOS QUE HAN APLICADO A TU PLAZA

Si tu plaza indica que ya tiene candidatos como se mostró en la ilustración 8, tu puedes ver toda su información disponible, presionando el botón ubicado en la columna **Mis aplicantes** en el panel de la página de inicio con el nombre de **Tus plazas con aplicantes** (*Ver ilustración 17*).

| Tus plazas con aplicantes             |                                                                  |           |                     |            |           |           |  |  |  |
|---------------------------------------|------------------------------------------------------------------|-----------|---------------------|------------|-----------|-----------|--|--|--|
| Visualiza las plazas que has          | Visualiza las plazas que has publicado que ya tienen aplicantes. |           |                     |            |           |           |  |  |  |
| Fecha de publicación  <br>vencimiento | Nombre de la plaza                                               | Estado    | Aplicantes          | Acciones   | Destacada | Código QR |  |  |  |
| 2018-09-06<br>2018-10-07              | Ejecutivo de ventas-Construcción                                 | Publicada | 0 💽   0 en proceso  | Acciones • | •         | <b>a</b>  |  |  |  |
| 2018-09-06<br>2018-10-07              | Ejecutivo de Sala de Ventas Azulejos                             | Publicada | 0 💽   0 en proceso  | Acciones • |           | <b>a</b>  |  |  |  |
| 2018-08-17<br>2018-08-17              | Project Manager Telecomunicaciones                               | Archivada | 10 🚯   1 en proceso | Acciones • |           | <b>a</b>  |  |  |  |
| 2018-05-05<br>2018-05-05              | Analista programador                                             | Archivada | 13 🕥   3 en proceso | Acciones • |           | <b>a</b>  |  |  |  |
| 2018-05-05<br>2018-05-05              | Mensajero                                                        | Archivada | 4 23   0 en proceso | Acciones • |           | <b>a</b>  |  |  |  |
| 2018-01-09<br>2018-01-09              | Promotor Local                                                   | Archivada | 3 🕢   1 en proceso  | Acciones • |           | <b>a</b>  |  |  |  |

Ilustración 17

Los aplicantes de una plaza serán mostrados en una nueva página a la cual serás redireccionado y en ella se podrá observar una tabla *(Ver ilustración 18)* donde tú podrás ver su información más importante como salario, edad, nivel de estudios, etc.

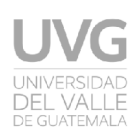

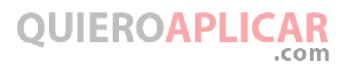

| Ver todos                | Pre seleccionado                                     | • <b>()</b>                                                                                | Ver tracking 🛄          |  |  |
|--------------------------|------------------------------------------------------|--------------------------------------------------------------------------------------------|-------------------------|--|--|
| Candidatos               | Acciones Masivas +                                   |                                                                                            |                         |  |  |
| Mostrar                  |                                                      |                                                                                            | Buscar Buscar           |  |  |
| Ik Nombre It Género It S | Pret.<br>Salarial 11 Edad 11 Nivel de<br>Estudios 11 | Experiencia 11                                                                             | Estado II Acciones      |  |  |
| José Mauricio<br>Juárez  | 5. 1000 22 Tecnico                                   | 3 años y 10 meses de experiencia<br>Puesto: Desarrollador web                              | Perfévito 🖌 Acciones*   |  |  |
| Raul Flores              | Q, 15000 40                                          | 1 años y 1 meses de experiencia<br>Puesto: Jefe de Capacitación y<br>desarrollo            | Ver perfil Acciones*    |  |  |
| Karen Michelle Montüfar  | Q, 7000 29 Pregrado /<br>Licenciatura                | 3 años y 3 meses de experiencia<br>Puesto: Secretaria contadora de<br>Créditos Municipales | Perfil vido 🗸 Acciones* |  |  |
| LUISARTURO<br>AGUILAR    | Q. 12000 32 Postgrado /<br>Maestria                  | 1 años y 11 meses de experiencia<br>Puesto: INGENIERO N1                                   | Ver perfil Acciones*    |  |  |
| David Solares            | Q, 7500 39 Postgrado /<br>Maestria                   | 2 años y 3 meses de experiencia<br>Puesto: Gerente IT                                      | Ver perfil Acciones*    |  |  |

#### Ilustración 18

Al igual que con las plazas, los candidatos cuentan con una columna de **estado** y una columna de **acciones.** Un candidato puede pasar por 3 estados:

- **Perfil visto:** indicado por un botón de color verde Perfil visto , informa al reclutador que ese perfil ya lo había visto con anterioridad.
- Ver perfil: indicado por un botón en color rojo oscuro Ver perfil, informa al reclutador que aún no ha visto el perfil del candidato en cuestión.
- Salió del proceso: indicado por un botón en color rojo suave
   \* Salio del proceso, informa al reclutador que el candidato decidió abandonar el proceso de aplicación a la plaza.

Entre las acciones disponibles para aplicar sobre un candidato son:

- Gestionar CV: al seleccionar esta opción comenzará el inicio de gestión del candidato seleccionado con la plaza en cuestión. Para ver su proceso se debe de dirigir a la sección Ver tracking mostrada en la ilustración 18.
- **Comentarios:** al seleccionar esta opción aparece un panel en el cual se puede colocar un comentario sobre el candidato en cuestión.
- Archivar: al seleccionar esta opción aparece un panel con las distintas categorías que maneja QuieroAplicar.com para que tú como reclutador puedas almacenar el candidato en cuestión en base a una categoría y

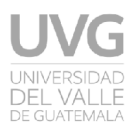

que puedas acceder a él fácilmente en el caso de que no haya aplicado para la plaza actual pero es un candidato potencial para alguna otra en el futuro.

• **Descartar:** al seleccionar esta opción se elimina al candidato aplicante de la plaza en cuestión.

#### ACCIONES DENTRO DE LOS APLICANTES

Dentro de la página de los aplicantes a una plaza, existen ciertas funcionalidades que son de utilidad tanto para filtrar candidatos, como para buscar otros candidatos que hacen match con la descripción de tu plaza así como también acciones para la plaza en sí. Entre estas acciones se encuentra:

• Información de consumo: tal y como se ha explicado en los módulos anteriores, se muestra un panel en el que muestra el consumo del recurso de Candidatos aplicantes vistos el cual es independiente de cada plaza (*Ver ilustración 19*). Cada plaza cuenta con una cuota de aplicantes que puede ver.

| Información de consumo       |               |
|------------------------------|---------------|
| Candidatos aplicantes vistos | 9 / Ilimitado |
|                              |               |
| Ilustración 19               |               |

• Auto-búsqueda: este botón se encarga de tomar todos los atributos de tu plaza y hacer un match con los candidatos en base de datos para ver cuales son los que mejor se adaptan a tu plaza basándose en criterios como categorías, salario, educación, etc. (*Ver ilustración 20*).

| Q Autobúsqueda |                               |  |  |  |  |
|----------------|-------------------------------|--|--|--|--|
| I              | llustración 20                |  |  |  |  |
| una            | <b>plaza:</b> al igual que la |  |  |  |  |
| e mue          | estra en la página de         |  |  |  |  |
|                |                               |  |  |  |  |

- Acciones de una plaza: al igual que la tabla que se muestra en la página de inicio, este botón proporciona funciones (Ver ilustración 21) como:
  - o Editar plaza
  - Destacar / Despublicar destacada
  - Asignar
  - $\circ$  Ver preguntas
  - Publicar / Archivar plaza

| Acciones de plaza 🕶 |  |  |  |  |
|---------------------|--|--|--|--|
| Editar              |  |  |  |  |
| Destacar plaza      |  |  |  |  |
| Asignar             |  |  |  |  |
| Ver Preguntas       |  |  |  |  |
| Publicar plaza      |  |  |  |  |

Ilustración 21

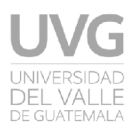

• Filtrar candidatos: en este panel se puede organizar, clasificar y depurar los candidatos que han aplicado a la plaza. Este panel muestran ciertos campos que son de utilidad para poder filtrar a los candidatos que aparecen en la tabla de aplicantes. Cuenta con un botón de Filtros avanzados el cual muestra más criterios para filtrar en caso de que fuese necesario. *(Ver ilustración 22).* 

| Filtrar candidatos |                 |                      |                   |                   |  |
|--------------------|-----------------|----------------------|-------------------|-------------------|--|
| Nombre             | Primer Apellido |                      |                   |                   |  |
| EJ: Marcos Leal    | EJ: Marcos Leal | Enviar               | Q Limplar Filtros | Filtros Avanzadas |  |
|                    |                 | Q Filtrar candidatos |                   |                   |  |
| Ilustración 22     |                 |                      |                   |                   |  |

### PERFIL DEL CANDIDATO

El perfil del candidato contiene información toda la que el candidato ingreso a nuestro sistema al momento de registrarse (Ver ilustración 23). En este también se encuentra de manera optativa la opción de descargar el CV adjunto (en caso de que el candidato haya proporcionado uno).

Es importante mencionar que la información del candidato solo estará disponible para visualizar en base a las siguientes características:

 Si la visualización del perfil de un candidato es accedido por medio del panel de aplicantes, entonces se consumirá un recurso de Candidatos aplicantes vistos.

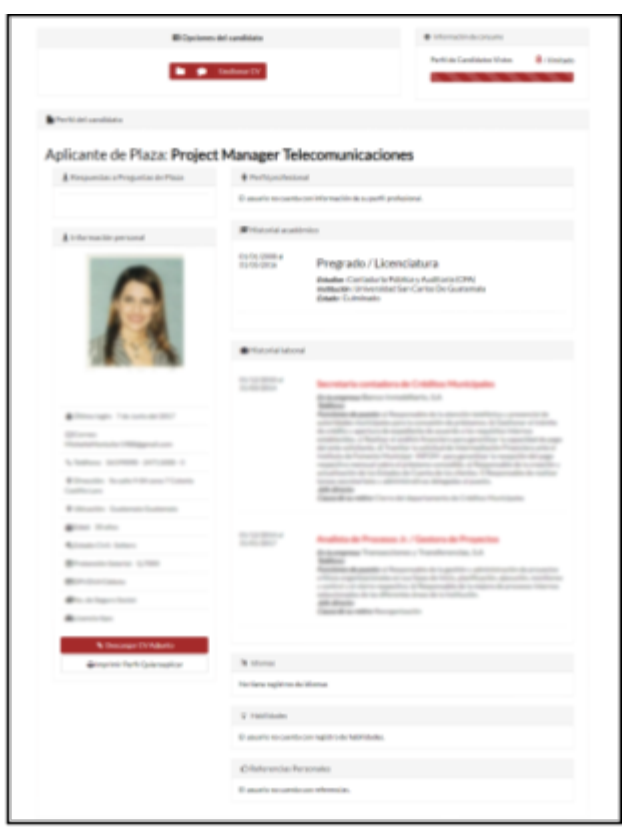

Ilustración 23

• Si la visualización del perfil proviene de una búsqueda manual (la cual se detallará más adelante) entonces se consumirá un recurso de **Perfil de candidatos vistos**.

Los dos recursos mencionados anteriormente **no son lo mismo** por lo que hay que hacer énfasis en esos datos para utilizar los recursos de la mejor manera posible.

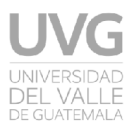

#### BÚSQUEDA MANUAL DE CANDIDATOS

Sabemos que existe todo tipo de necesidades de talento y que tal vez los candidatos que apliquen a tu plaza no sean los que tu empresa necesite. Eso no quiere decir que el talento correcto no esté a tu alcance, solo requiere de otros métodos para alcanzarlo.

La búsqueda manual de candidatos es de gran utilidad en esas situaciones en donde se necesita un candidato con un perfil en particular. Dentro de la página inicial, donde se encuentra el menú mostrado en la ilustración 11, se debe de hacer click en el icono de la lupa el cual desplegará un menú *(Ver ilustración 24)* en donde debes de seleccionar la opción **Búsqueda manual**.

|                        | 9             |                                                       |                    | 👩 💫 [ 📥 dval                             | enzuela@ditca.org = |
|------------------------|---------------|-------------------------------------------------------|--------------------|------------------------------------------|---------------------|
|                        | 2             | Q 🥔                                                   | *                  | •                                        |                     |
| Información de consumo |               | isqueda Manual<br>isqueda por Usuario lesactivación d | e plazas y eventos | iail. Aplicantes de tus últimas 5 plazas |                     |
| Piaza                  | 6 / Ilimitado | < Septiembre 201                                      | 8 >                | Mensajero<br>Ejecutivo de Sal 4          | 32                  |
| Destacada              | 3/Ilimitado   | Lu Ma Mi Ju V                                         | 1 Sá Do            | Ejecutivo de ve                          |                     |

Ilustración 24

Dentro de ésta página se te mostrará una barra *(Ver ilustración 25)* en la que puedes colocar un criterio de búsqueda [1] para comenzar a filtrar a los candidatos. Si no deseas colocar algún criterio, puedes dejar el campo en blanco. Al finalizar, debes presionar el botón con el nombre de **Buscar candidatos** [2] para poder visualizar el resultado de tu búsqueda y el resto de filtros.

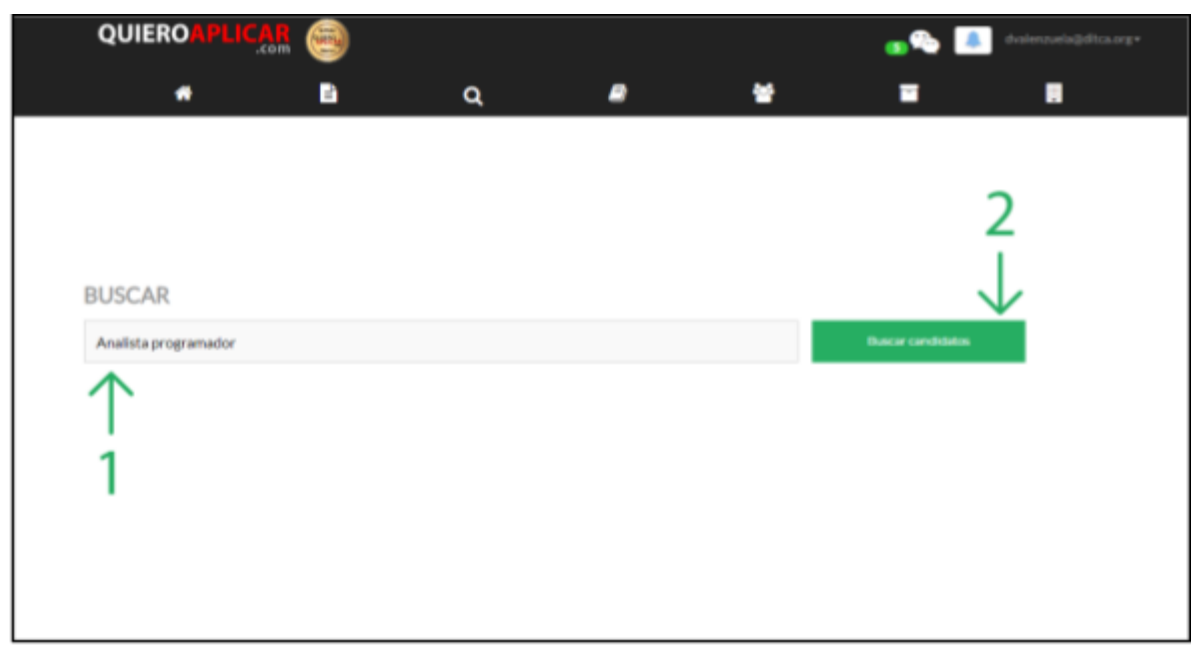

Ilustración 25

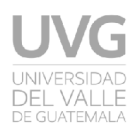

Luego de ejecutado la búsqueda de los candidatos, se nos recarga la página con los candidatos que hacen match con los criterios de búsqueda (si y solo sí fueron colocados) y se nos muestran otros filtros entre los cuales se encuentran:

- **Categorías:** en este filtro se muestra un listado de categorías con las que cuenta QuieroAplicar.com. Un candidato cuando se registra, debe seleccionar como máximo 4 categorías de interés.
- Habilidades: en este filtro se muestra un panel flotante en donde se cuenta con un campo de texto en el cual puedes redactar alguna habilidad que te gustaría que tuviera el candidato. Una habilidad debe ser breve y concisa. Ej.: Excel.
- Salario: en este filtro se muestran 3 campos. Un selector de moneda (ya que hay candidatos que especifican en un tipo de moneda su pretensión salarial) y dos campos de salario mínimo y salario máximo.
- Educación: en este filtro se muestra un listado de los tipos de educación con los que se cuenta en QuieroAplicar.com. Al seleccionar alguno de ellos se irán habilitando nuevos filtros de educación para hacer aún más específica la búsqueda.
- Ubicación: en este filtro se muestra un listado de departamentos dependiendo del país. Al seleccionar alguno de los departamentos aparece un filtro más de municipio para hacer aún más específica la búsqueda.
- Edad: en este filtro se muestran 2 campos: uno para la edad mínima y otro para la edad máxima que se desea filtrar.
- **Género:** en este filtro se muestran 2 opciones de género: masculino y femenino.
- Discapacidad: en este filtro se muestra un listado de discapacidades con las que cuenta QuieroAplicar.com. En la actualidad hay muchos candidatos con capacidades diferentes que están en busca de un empleo y en QuieroAplicar.com se desea que todos cuenten con las mismas oportunidades. En la actualidad existen empresas en las cuales tienen plazas a las que puede aplicar una persona con capacidades diferentes.
- Idiomas: en este filtro se muestra un listado con los diferentes idiomas con los que se cuenta en QuieroAplicar.com. Al seleccionar uno, se muestra otro sub-filtro con el nombre de nivel el cual sirve para hacer aún más específica la búsqueda.

Por cada filtro aplicado, debajo de la barra de filtros aparecen pequeños botones que especifican esos filtros (Ver ilustración 26). Si en caso se desea eliminar alguno se debe hacer click sobre él para ir actualizando los filtros de candidatos a tu gusto.

|          |               |                    |         |           | 👞 🗣 🚺 Animari |       |        |                       |  |
|----------|---------------|--------------------|---------|-----------|---------------|-------|--------|-----------------------|--|
|          |               | •                  | •       | ٩         |               |       | •      |                       |  |
| mili     | is programade | ,                  |         |           |               |       |        | Bascar candidato      |  |
| Calleg   | orias         | Habilidades        | talario | Educación | Ubicación     | tilad | Cénero | Discaparidad tiliomas |  |
| Films of | in a line     | 🖌 an albite progra |         | -         |               |       |        |                       |  |

Ilustración 26

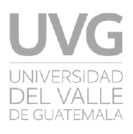

#### CONCLUSIONES

Aunque la sección para clientes de QuieroAplicar.com cuenta con más funcionalidades que las mostradas en este manual, con este documento se desea comunicar de forma fácil y sencilla al usuario los pasos correctos para, los que se consideran, los bloques más importantes de QuieroAplicar.com para los reclutadores o empresas.

Desde el registro, hasta publicar plazas y buscar candidatos, QuieroAplicar.com ofrece múltiples herramientas para hacer la tarea de reclutamiento lo más sencilla posible. Este manual debe servir como aprendizaje y como referencia para demostrar la forma correcta de publicación de vacantes en la Bolsa de Empleo QuieroAplicar y las alternativas de búsqueda de personal, ya sea observando los aplicantes a alguna de las plazas o también utilizando las herramientas como la búsqueda manual.